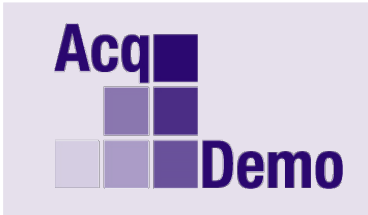

## Pay Pool Administrator Advisory 2019-17

Issue Date: October 3, 2019

**Topic:** Post-Cycle - Creating CAS2Net User Profile.

**Discussion:** On October 1, 2019, CAS2Net activated three additional modules to support the CCAS end-of-year process. These three additional modules are: Appraisal Status, Offline Interface and Previous Cycle Data. This update is to provide guidance on record maintenance after the end of the CCAS rating period, in other words, 1 October or later.

Action: To create the new employee do the following:

- 1. Go to Administrator > User Management > Assigned
- 2. Create the New User Record from the List Assigned Users by clicking blue button "Add User"
- 3. Fill in data fields
- 4. In the Salary Information panel, remove Presumptive Status 1 Due to time
- 5. Click "Save"

Action: If the employee start date in AcqDemo was 30 Sep 2019 or earlier, do the following:

- 1. Go to Administrator > User Management > Assigned
- 2. Create the New User Record from the List Assigned Users by clicking blue button "Add User"
- 3. Fill in data fields
- 4. Enter start date 30 Sep or earlier
- 5. Pop up: Presumptive Status 1 Not Allowed Based on the AcqDemo start date, presumptive status 1 is not allowed
- 6. Click "Ok"
- 7. User Profile Salary Information has the Presumptive Status 1 Due to time
- 8. Ensure data fields are filled
- 9. Click "Save"
- 10. Pop up: Presumptive Status 1 Not Allowed Based on the AcqDemo start date, presumptive status 1 is not allowed
- 11. Salary Information Presumptive Status, click "x" to remove "1- Due to time"
- 12. Click "Save"
- 13. General User Information, click blue button "Add to Previous Cycle Data"
- 14. Pop up: Add Previous Cycle Data Are you sure you want to add this employee to previous cycle data?
- 15. Click "Yes"
- 16. Pop up: Add Previous Cycle Data This employee has been added to previous cycle data
- 17. Open Previous Cycle Data to search for the added profile
- 18. Click on the row for that employee

- 19. Pop up: Presumptive Status 1 Required Based on the AcqDemo start date, presumptive status 1 is required
- 20. Click "Ok"
- 21. Open the Organization Information Panel, and set the Presumptive Status to "Presumptive Status 1 Due to Time"
- 22. Click "Save"
- 23. Pop up: Save Cycle Data Are you sure you want to save changes?
- 24. You do NOT need to select any fields to copy over to the Current User Profile
- 25. Click "Save" to save the Previous Cycle Data record
- 26. Click either "Cancel" or select from menu to leave the Previous Cycle Data record

**Action:** If the employee start date in AcqDemo start date was 1 Oct 2019 or later, do the following:

- 1. Go to Administrator > User Management > Assigned
- 2. Create the New User Record from the List Assigned Users by clicking blue button "Add User"
- 3. Fill in data fields
- 4. Enter start date 1 Oct or later
- 5. Click "Save"
- 6. Pop up (upper right corner): Action Result! The data you submitted has been saved.
- 7. Since AcqDemo start date is 1 Oct or later, DO NOT ADD to Previous Cycle Data
- 8. Click either "Cancel" or select from menu to leave the User Profile

**Note**: If you have any questions please email the AcqDemo Program Office, <u>AcqDemo.Contact@hci.mil</u>